Instructions for registering for workshops for the conference

 Go online and register (I need to check you "in" and send an "open attendee portal" email.) As of Friday, at 4pm, 834 attendees are already checked and have been sent "attendee portal" emails so you might be one of them.

| <i>8</i> ,                                                                                                    |
|----------------------------------------------------------------------------------------------------|
| Your attendee portal is where you can access and modify key details related to your profile, purchases and more. Click on the button below to access your portal at any time. |
| To login to the member portal, please use your credentials below:                                                                                                    |
| Email: <u></u><br>Password:                                                                                                    |
| Open Member Portal                                                                                                    |
|                                                                                                    |

3. If you received this email, this is the starting point. If you did not, then you need to check your spam. If it is not in the spam, please contact <a href="mailto:pd@yaep.ca">pd@yaep.ca</a> and ask for the email to be sent again.

Here are some more instructions:

"Click" on the "Open Member Portal"

This brings you to sign in with email and password that was given to you. "Click" Brings you to the events page and I clicked on the center "The YAEP Biennial Gathering...."

On the right-hand side is the workshop selections: scroll down and click the blue button "Select Schedule"

Then choose your workshops and "click" on "complete".

I hope that helps. Please reach out to me if needed pd@yaep.ca.

Thanks, Steve